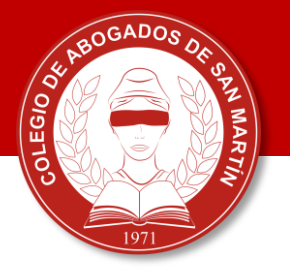

## ► INSTRUCTIVO

## ¿Cómo inscribir **medidas cautelares** a través del portal de Notificaciones y Presentaciones Electrónicas?

\* DTR 8/19. Entrada en vigencia: 3 de junio de 2019 para todos los departamentos judiciales de la provincia de Buenos Aires, a excepción de los que utilicen el sistema Simp.

**1.** Abonar la tasa registral ingresando en:

http://www.colescba.org.ar/www/pages/registro/tasa/indexFormularioTasaRegis tral.jsf

2. Completar los datos del solicitante y tildar la opción "Para uso judicial"

**3.** Completar los datos requeridos sobre la causa y, por último, seleccionar el medio de pago: electrónico o por comprobante

Costos al 3/6/2019:

- Trámite simple: \$650
- Trámite urgente: \$2150

**4.** Una vez realizado el pago, deberás enviar la boleta en formato PDF a través del Sistema de Notificaciones y Presentaciones Electrónicas junto con un escrito en formato Word que informe la presentación de la misma.

**Importante: Deberás generar un solo comprobante por cada oficio judicial a ingresar.** Para acceder a las tasas registrales para documentos de origen judicial:

| 1 | Ingresar en:           | http://www.rpba.gov.ar/   |                                                                                                    |  |
|---|------------------------|---------------------------|----------------------------------------------------------------------------------------------------|--|
|   | Usuarios<br>Suscriptos | 1. GUÍA                   | 4<br>Documentos de origen Judicial.<br>Trabas de Medidas Precautorias, Reinscripciones, Ampliaciones, Prórrogas,<br>Rectificatorias, Caducidades, Modificación del Tipo de Embargo según su<br>Etapa Procesal y sus Levantamientos (por c/inmueble)                                                                                 |  |
|   | Estado del<br>Trámite  | PARA LA APLICACIÓN        | Simple Upget   \$650 \$2,150                                                                                                    |  |
| 2 | Tasas<br>Registrales   | DE TASAS RETRIBUTIVAS POR | Irabes de Medidas Précautorias sobre Personas Humanas o Juricicas,   Reinscripciones, Prórrogas, Rectificatorias, Caducidades y sus   Levantamientos (por c/variante), Cesión de Acciones y Derechos Hereditarios   en el Registro de Anotaciones Personales   Simple Uperte   \$650 \$2.150                                        |  |
|   | Guía de<br>Trámites    | SERVICIOS REGISTRALES DE  | Caducidad de la tasa de Registración.<br>Todo documento que se presente para su registración vendo el término de 180 días corridos desde su<br>primieros inorres en el libro ficano deterá atación venerado el término de 180 días corridos desde su                                                                                |  |
|   | Descargas              | PUBLICIDAD                | supuestos en que se encuentre promogada su inscripción provisional.<br>El vencimiento de la prótroga contieva el vencimiento de la basa.<br>En los casos de documentos que no son aproxibiles de inscripción provisional, la tasa abonada tendrá una<br>validez de 180 días comidos desde su primigento ingreso en el Libro Diario. |  |

Podrás abonar mediante pago electrónico en: Cajeros automáticos y home banking de la red Link

Para abonar en efectivo: Sede central, delegaciones regionales, cajas timbradoras del Colegio de Escribanos, Provincia Net y bancos habilitados (Banco de la Provincia de Buenos Aires, Nación, Ciudad, Credicop, Hipotecario)

## Plazo de acreditación:

- Inmediata: Por pago electrónico y cajas timbradoras
- 72 hs.: Provincia Net y bancos habilitados

| Dirección Provincial del Registro de la Propiedad<br>para Colegio de Escribanos de la Pcia. de Bs. As.<br>TASA POR SERVICIOS REGISTRALES SEGÚN LEY 10.286                                                                                      | 01/04/2019 11:37<br>755229616                                                          |
|----------------------------------------------------------------------------------------------------|----------------------------------------------------------------------------------------|
| APELLIDO Y NOMBRE: Perez Julián (<br>AUTOS: Fisco de la Provincia de Buenos Aires c/ Perez Alberto Raul<br>CAUSA Nº: 14500/2019<br>PARTIDO: LA PLATA DEPTO JUDICIA<br>JUZGADO/TRIBUNAL: JUZGADO 1ERA INSTANCIA nro.: 1 FUERO<br>OBSERVACIONES: | CUIT/CUIL: 20-30876395-2<br>s/ Apremio<br>L: LA PLATA<br>D: CONTENCIOSO ADMINISTRATIVO |
| Timbrad                                                                                                    | do Nro.: 100550000000229204<br>go de segundad: KGE5USK4                                |
| IMPORTE A PAGAR \$ 1.300,00 Códig                                                                                                    |                                                                                        |

| CORTE POR LA LINER DE PONTOS )                                                                                      |                                                    | 01/04/2019 11:27                              |                  |
|----------------------------------------------------------------------------------------------------|----------------------------------------------------|-----------------------------------------------|------------------|
| Dirección Provincial del Registro de<br>para Colegio de Escribanos de la Por<br>TASA POR SERVICIOS REGISTRALES SEGI | e la Propiedad<br>cia. de Bs. As.<br>ÚN LEY 10.295 | 755229608                                     |                  |
| APELLIDO Y NOMBRE: Perez Julián<br>AUTOS: Fisco de la Provincia de Buenos Aires c/ F<br>CAUSA Nº: 14500/2019        | CUIT/CU<br>Perez Alberto Raul s/ Apre              | IL: 20-30876395-2<br>mio                      |                  |
| PARTIDO: LA PLATA<br>JUZGADOITRIBUNAL: JUZGADO 1ERA INSTANCIA<br>OBSERVACIONES:                                     | DEPTO JUDICIAL: LA<br>nro.: 1 FUERO: CONT          | PLATA<br>ENCIOSO ADMINISTRATIVO               |                  |
| IMPORTE A PAGAR \$ 2.800,00<br>Son Pesos: DOS MIL OCHOCIENTOS CON 0                                                 | Código de                                          | o.: 100270000000229196<br>seguridad: Q2BE4401 | >                |
| SELLAR AL DORSO                                                                                                    | Monto equivalente a                                | un módulo por registración imputable a l      | a traba "trámite |